# How to Update Saved Searches without Area Numbers

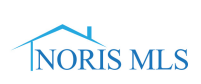

Navigate to https://toledonoris.mlsmatrix.com/matrix/

(i) Theses instructions work for both Saved Searches and Auto Emails.

#### 2 Click "My Saved Searches"

1

| NORIS MLS                                                                               | MY MATRIX   SEARCH               | STATS   FINANCE            | INPUT (ADD/EDIT) | Market Reports   Reali                                  |
|-----------------------------------------------------------------------------------------|----------------------------------|----------------------------|------------------|---------------------------------------------------------|
|                                                                                         | Home                             |                            |                  |                                                         |
|                                                                                         | My Matrix<br>Contacts            | r MLS#                     |                  |                                                         |
| News & Alerts                                                                           | My Listings                      | earch                      |                  | Matrix Learning Lab                                     |
| <ul> <li>dotloop Basic Training</li> <li>Realist Dashboard Tra</li> </ul>               | My Auto Emails                   | isting V<br>ML#            | OR               | Welcome to Ma<br>& OneHome                              |
| Guided Tours from RP     Matrix Customer Repo                                           | My CMAs<br>Sent Email            | Price Street #             | (000s)           | Stay up-to-date on change<br>& seamlessly transition yc |
| My Carts                                                                                |                                  | Unit #<br>Zip Code<br>City |                  | GET STARTED AT THE MATRIX'                              |
| Spears, Brittany - 002 (5)<br>Mello, Marsha - Cross Prop<br>Spears, Brittany - Cross Pr | erty Cart (7)<br>operty Cart (1) | Area                       | Search           | Contact Requests                                        |
| Cross Property Cart (5)                                                                 |                                  | lot Sheets                 |                  | Doe, Jon<br>Light, Bud                                  |

## Click the saved search you want to update.

| a Saved Searches (54)                     | Search:          | (i) Filter Saved Searches: . |
|-------------------------------------------|------------------|------------------------------|
| Subject                                   | Contact Name     | My Last Run                  |
| 🗌 🔄 (Imported) Seller CMA for Anita Drink |                  | 09/21/2016                   |
| (Imported) sfm with subdivision           |                  | 01/12/2016                   |
| 🗌 🔄 (Imported) Coming Soon                |                  | 01/07/2016                   |
| 🗌 💽 Tyo Team Test                         |                  | 05/25/2023                   |
| Matrix Input Test Users                   |                  | 05/25/2023                   |
| Agent Listing Search                      |                  | 05/25/2023                   |
|                                           |                  | 04/28/2021                   |
| Vour home search                          | billington, bill | 09/08/2021                   |
| Our home seach                            | billington, bill | 06/30/2021                   |
| Condo for you                             | Billington, Lori | 09/15/2016                   |
| Single Family for you                     | Billington, Lori | 08/29/2016                   |
| 🗌 💽 Your Sylvania Search                  | Billington, Lori | 04/21/2017                   |
| 🗌 🔄 Welcome Test                          | Billington, Lori | 05/13/2021                   |
| 🗆 💽 test gmail                            | Billington, Lori | 10/04/2017                   |
| 1,000,000 +                               | Billington, Lori | 05/19/2022                   |
| Testing Auto Email 5-2018                 | Billington, Lori | 05/22/2018                   |
| 🗋 🔄 Welcome Test                          | Billington, Lori | 05/13/2021                   |
| 🗌 🔄 (Imported) Bob Buyer                  | Buyer, Bob       | 06/16/2015                   |
| Your home search in Sylvania              | Buyer, Bob       | 05/19/2022                   |

## 4 Click "Criteria"

| 👍 Saved Searches (54)                                                                                                    | Search:                                     | i | Filter Saved Searches: . |
|----------------------------------------------------------------------------------------------------|---------------------------------------------|---|--------------------------|
| Subject                                                                                                    | Contact Name                                |   | My Last Run              |
| 🗌 💌 (Imported) Seller CMA for Anita Drink                                                                                                    |                                             |   | 09/21/2016               |
| (Imported) sfm with subdivision                                                                                                    |                                             |   | 01/12/2016               |
| (Imported) Coming Soon                                                                                                    |                                             |   | 01/07/2016               |
| 🔲 🔽 Tyo Team Test                                                                                                    |                                             |   | 05/25/2023               |
| Matrix Input Test Users                                                                                                    |                                             |   | 05/25/2023               |
| Agent Listing Search                                                                                                    |                                             |   | 05/25/2023               |
| 002                                                                                                    |                                             |   | 04/28/2021               |
| <ul> <li>Your home search</li> <li>Settings Critera Results Date Since Market Update Delete</li> <li>This search was harrowed to a specific set of Listings.</li> <li>Property Category is 'Residential'</li> <li>Status is one of 'Active', 'Coming Soon'</li> <li>Property Sub Type is one of 'Single Family', 'Condo-Villa'</li> <li>Type is one of '1-Sty', '1.5-Sty', '2-Sty'</li> <li>Foundation is one of 'Crawl', 'Full Basement', 'Partial Basement', 'Share</li> <li>Area is one of '002 - North Sylvania', '003 - South Sylvania'</li> <li>Current Price is 400000+</li> <li>Beds Total is 2.1+</li> <li>Rooms Room Type is 'Master Bedroom'</li> <li>Rooms Room Level is 'Main'</li> <li>Miscellaneous is not 'Above Pool'</li> <li>Ordered by Status, Area, Current Price</li> </ul> | billington, bill<br>d', 'Walk Out', 'Other' |   | 09/08/2021               |

| Contingent        |                            |                              | MLS #      |
|-------------------|----------------------------|------------------------------|------------|
| Coming Soon       | St # Dir Pfx St Name       | Street Suffix Dir Sfx Unit # |            |
|                   |                            | · · ·                        | Approx     |
|                   |                            | More                         |            |
| Leased            |                            |                              | Total Be   |
|                   | Area                       | City                         | 3+         |
|                   | 002 - North Sylvania,003 - |                              | Total Ba   |
| Cub Broporty Type | Orenot                     |                              | 2.1+       |
| Single Family (?) |                            |                              | # Garag    |
| Condo-Villa       | Zip Code                   | (?) (?)                      | 1000000000 |
| Mobile            |                            | A                            | Year Bui   |
| ● Or ○ Not        |                            | Or O Not                     | Acres      |
| Туре              |                            |                              | Acres      |
| 1-Sty (?)         | School District            | High School                  | Auction    |
| 1.5-Sty           |                            |                              | <b>v</b> ( |
| 2-Sty             | Or O Not                   |                              | 6mos Ta    |
| 2.5-Sty           |                            | Country                      |            |
|                   | Elementary School          |                              | Parcel N   |
|                   |                            |                              |            |
| Crawl             | Or ∪ Not                   | ● Or ○ Not                   |            |
| Full Basement     |                            |                              |            |
| Partial Basement  | List Agent ID              | Buyer Agent ID               |            |
| Sharod            | List Agent Ib              |                              |            |

**6** Choose which method you would like to use instead of the "Area".

**7** 1.) Zip Code: Enter the zip code that you would like to search.

| Contingent        | i                    |        |                                                                                                    |     | MLS #       |
|-------------------|----------------------|--------|----------------------------------------------------------------------------------------------------|-----|-------------|
| Coming Soon       | St # Dir Pfx St Name | Stre   | et Suffix Dir Sfx Unit #                                                                                                    |     |             |
| Pending           |                      | Julie  | <ul> <li>✓</li> <li>✓</li></ul> |     | Approv Cafe |
| Sold              |                      |        | Mara                                                                                                    |     | Approx Squ  |
| Leased            |                      |        | More                                                                                                    |     | Total Bedro |
| Withdrawn         | Area                 |        | City                                                                                                    |     | 3+          |
| Expired           |                      | 10     | ony                                                                                                    | ?   | Total Baths |
|                   | Or ○ Not             |        | Ð                                                                                                    |     | 2.1+        |
| Sub Property Type |                      |        | ⊙ Or ○ Not                                                                                                    |     | # Garages   |
| Single Family     | Zip Code             |        | Subdivision                                                                                                    | ~   |             |
| Condo-Villa       |                      | (?)    |                                                                                                    | (?) | Year Built  |
|                   |                      |        |                                                                                                    |     |             |
| ● Or ○ Not        |                      |        | Or ○ Not                                                                                                    |     | Acres       |
| Туре              | School District      |        | High School                                                                                                    |     |             |
| 1-Sty             | School District      | A?     | High School                                                                                                    | ?   | Auction     |
| 2-Sty             |                      |        | A                                                                                                    | 0   | ✓ ?         |
| 2.5-Stv           |                      |        | Or O Not                                                                                                    |     | 6mos Taxes  |
| 3-Sty             |                      |        | County                                                                                                    |     |             |
|                   | Elementary School    | E<br>A |                                                                                                    | ?   | Parcel Num  |
| Foundation        |                      |        |                                                                                                    |     |             |
| Crawl             |                      |        | 🔘 Or 🔾 Not                                                                                                    |     |             |
| Full Basement     |                      |        |                                                                                                    |     |             |
| Partial Basement  | List Agent ID        |        | Buyer Agent ID                                                                                                    | 5   |             |
| Shared            |                      | A?     |                                                                                                    |     |             |

2.) School District: Enter the school district you would like to search in.

8

| Sold             | <b></b> |                        |     |                     |    | Approx Sqft   |
|------------------|---------|------------------------|-----|---------------------|----|---------------|
| Leased           |         |                        |     | More                |    | Total Bedroom |
| Withdrawn        | <b></b> | Area                   |     | City                |    | 3+            |
| Expired          |         | 6                      | ]?  | (                   | ?  | Total Baths   |
|                  |         | 💿 Or 🔾 Not             |     |                     |    | 2.1+          |
| ub Property Type |         |                        |     | ● Or ○ Not          |    | # Garages Spa |
| Single Family A  |         | Zip Code               | 2   | Subdivision         | 2  |               |
|                  |         | 43560, 43617           | 0   |                     | 0  | Year Built    |
|                  |         |                        |     |                     |    |               |
| Sor ⊂ Not        |         |                        |     | S OF C Not          |    | Acres         |
| 1-Sty            |         | School District        | -   | High School         |    |               |
| 1.5-Sty          |         |                        | (?) | Northview,Southview | ?) | Auction       |
| 2-Sty            |         |                        |     |                     |    | •             |
| 2.5-Sty          |         |                        |     | Or O Not            |    | 6mos Taxes    |
| 3-Sty            |         | Elementary School      |     | County              | 2  |               |
| Or ○ Not         |         | Ð                      | ?   |                     | 0  | Parcel Number |
| oundation        |         | Or ○ Not               |     |                     |    |               |
| Crawl            |         |                        |     |                     |    |               |
| Full Basement    |         |                        |     | Buyer Agent ID      |    |               |
| Shared           |         | List Agent ID          | 10  | Ð                   |    |               |
| Slab 🗸           |         |                        |     | (?)                 |    |               |
| O And O Or O Not |         | List or Buyer Agent ID |     |                     |    |               |
|                  |         |                        |     |                     |    |               |
|                  |         | List or Buyer Office   |     |                     |    |               |

4

3.) Map Search: Select an area on the map that you would like to search.

9

| ved Searches                                     |                                                                                                    |                                             |
|--------------------------------------------------|----------------------------------------------------------------------------------------------------|---------------------------------------------|
| Residential                                      |                                                                                                    |                                             |
| Status - Date or Range<br>Select All Select None | Map Search         No Map Selected         ?           Within         Iv miles of         My Location | Price<br>400+                               |
| Contingent Coming Soon Sold                      | St # Dir Pfx St Name Street Suffix Dir Sfx Unit #                                                     | MLS #<br>Approx Sqft                        |
| U Leased E Withdrawn E Expired                   | Area City                                                                                             | Total Bedroo<br>3+<br>7 Total Baths<br>2.1+ |
| Single Family<br>Condo-Villa<br>Mobile           | © Or ○ Not<br>Zip Code<br>43560, 43617 ⑦                                                              | # Garages S<br>?<br>Year Built              |
| ◎ or ○ Not                                       | ● or ○ Not                                                                                            | Acres                                       |

#### **10** 3.) Map Search: Zoom into the area you want to search.

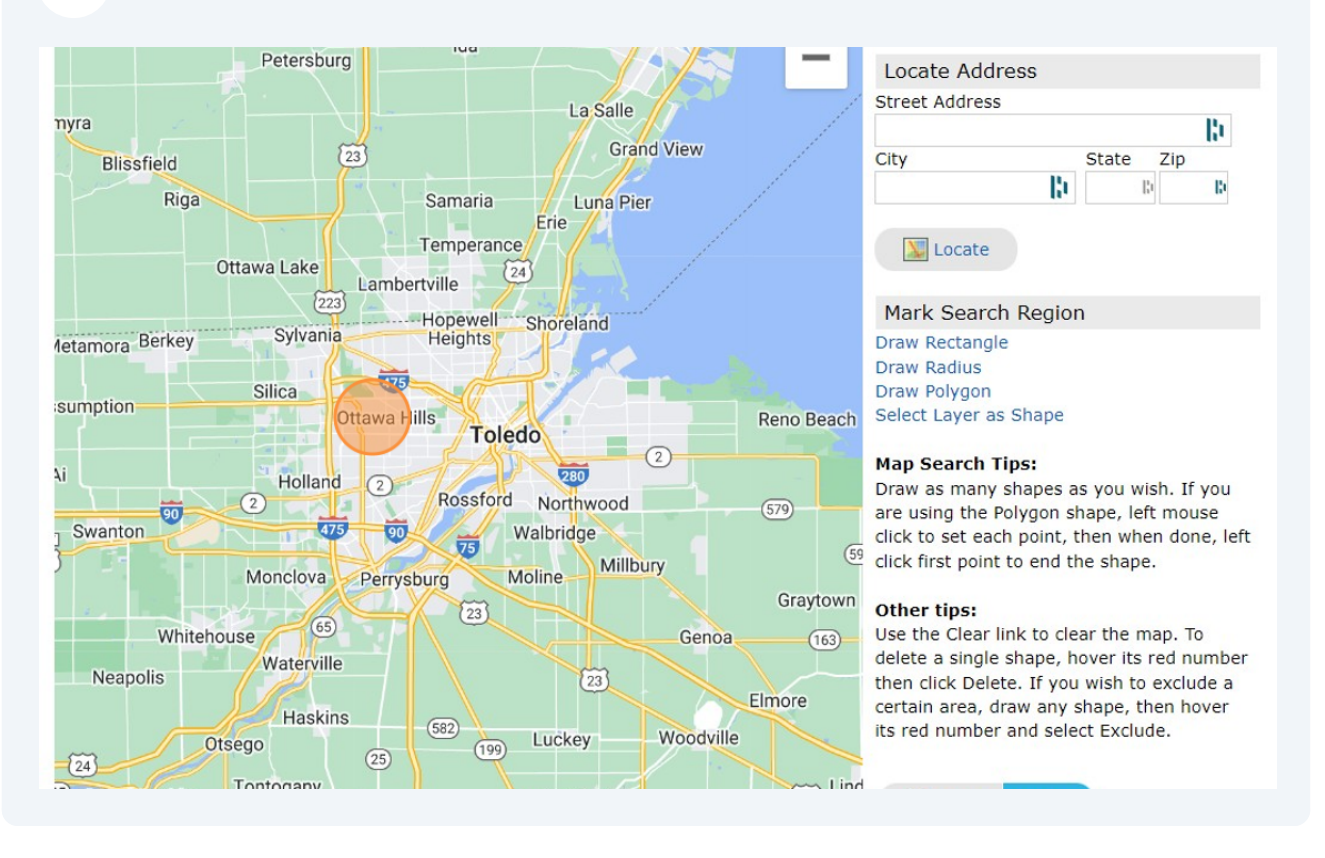

5

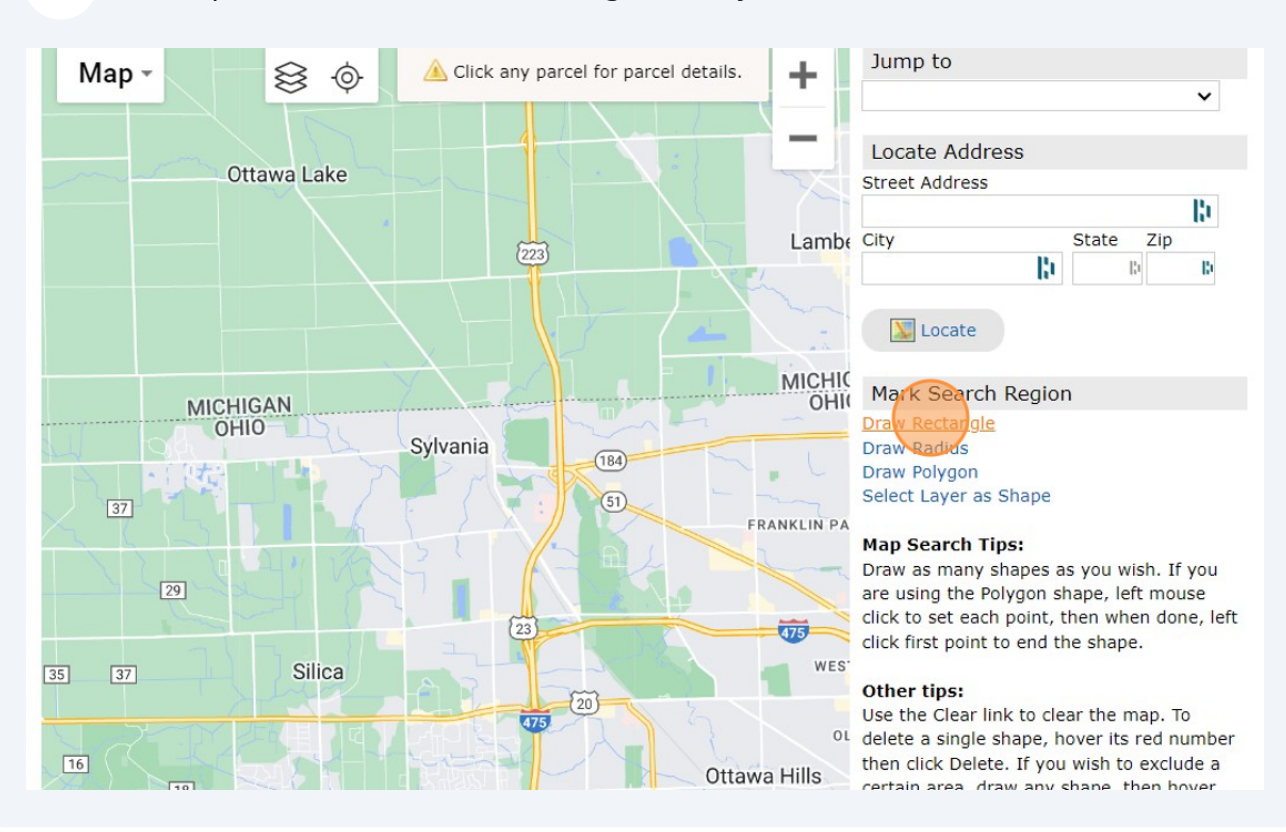

#### **11** 3.) Map Search: Click "Draw Rectangle" or any of the draw features.

### 3.) Draw your boundary lines and Click "OK"

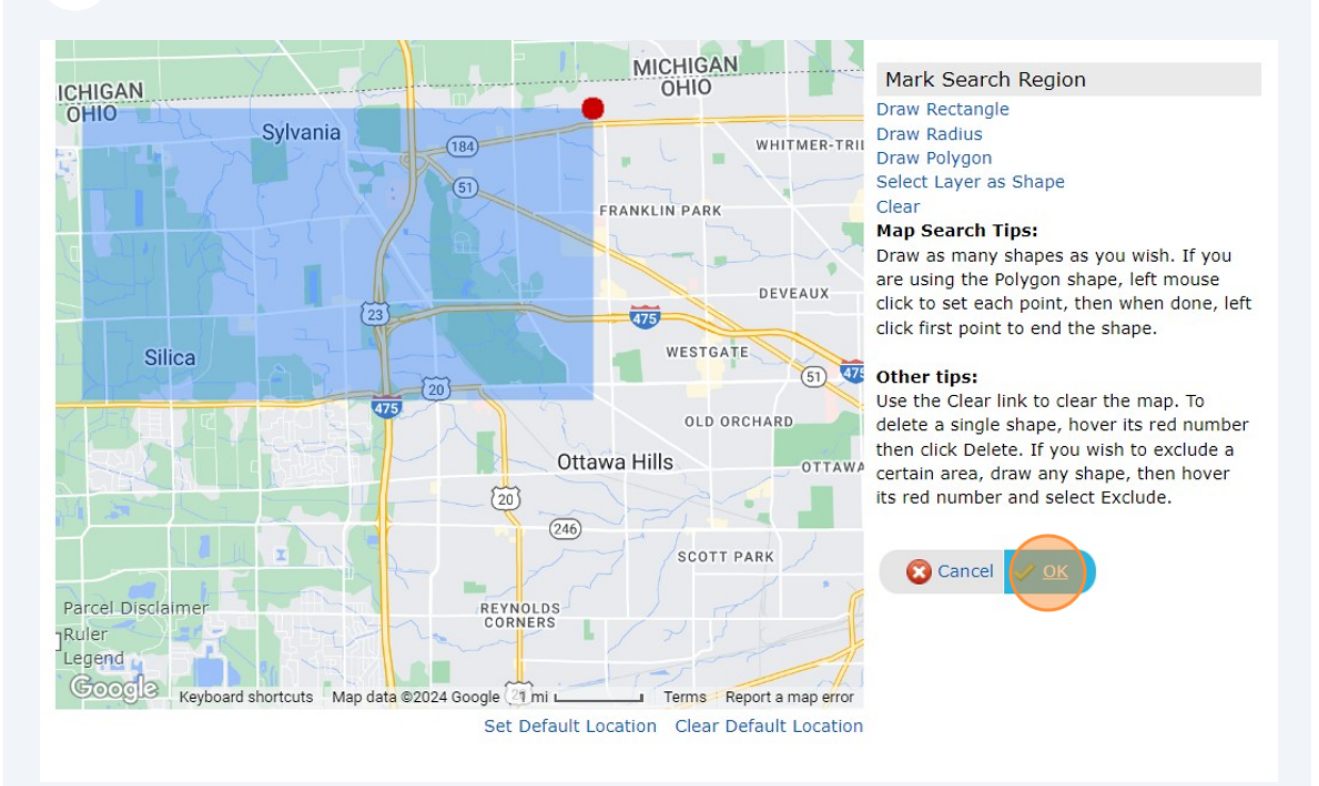

#### 13 Click "Save"

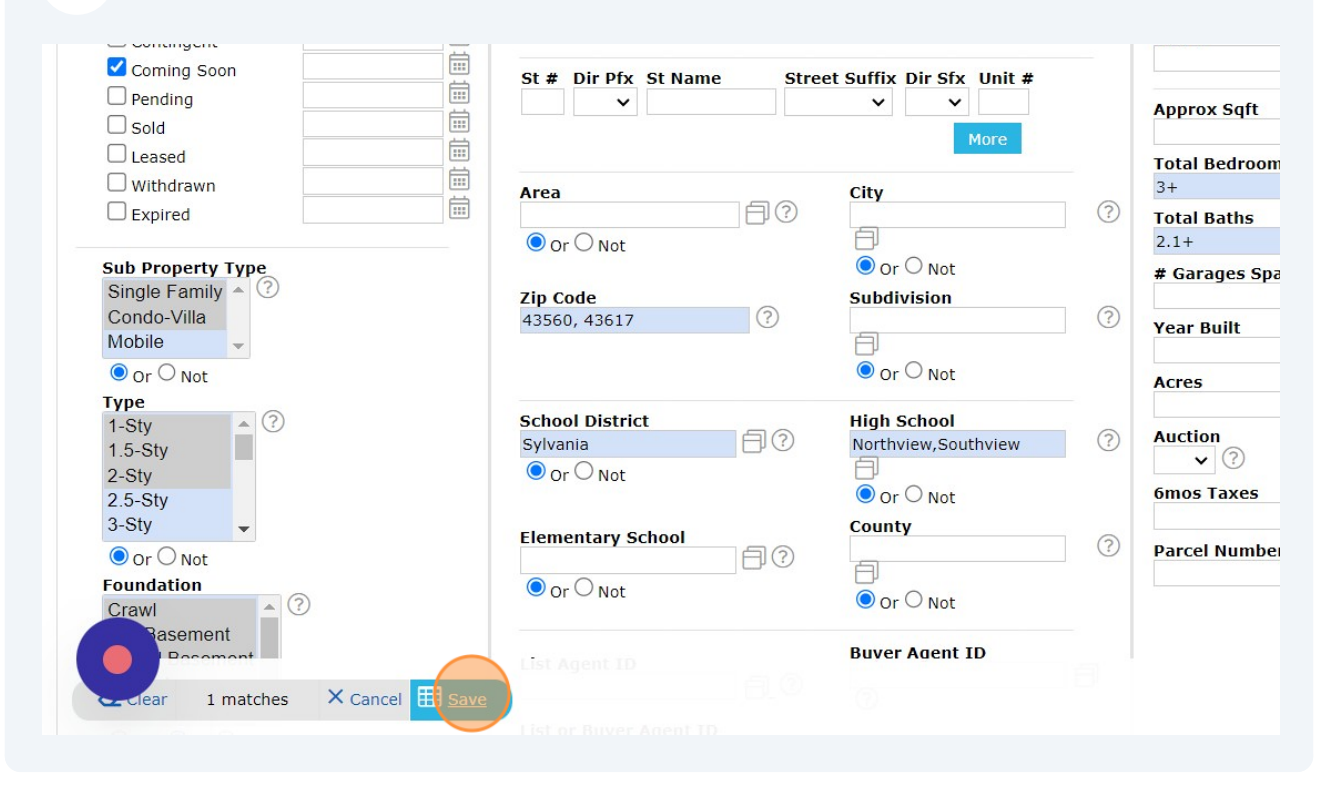

#### 14 Click "Save"

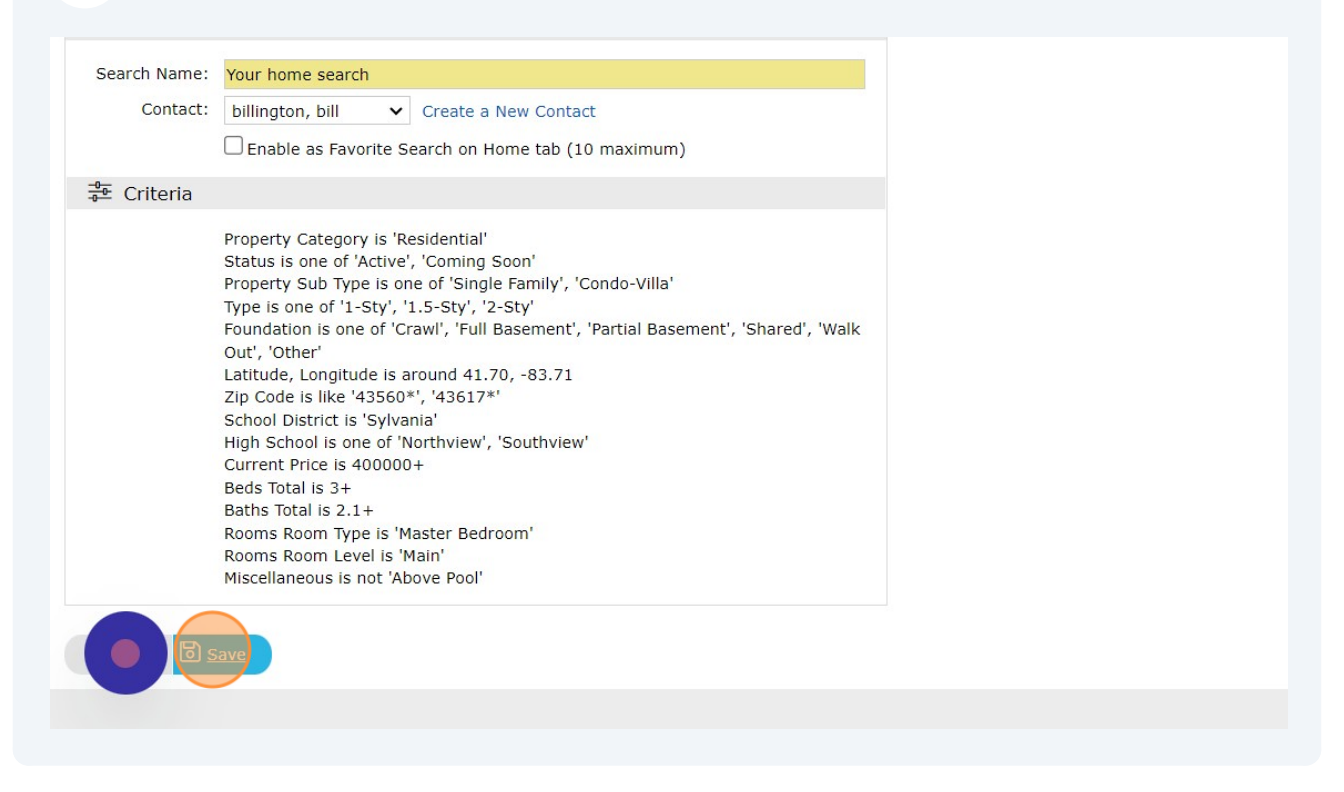